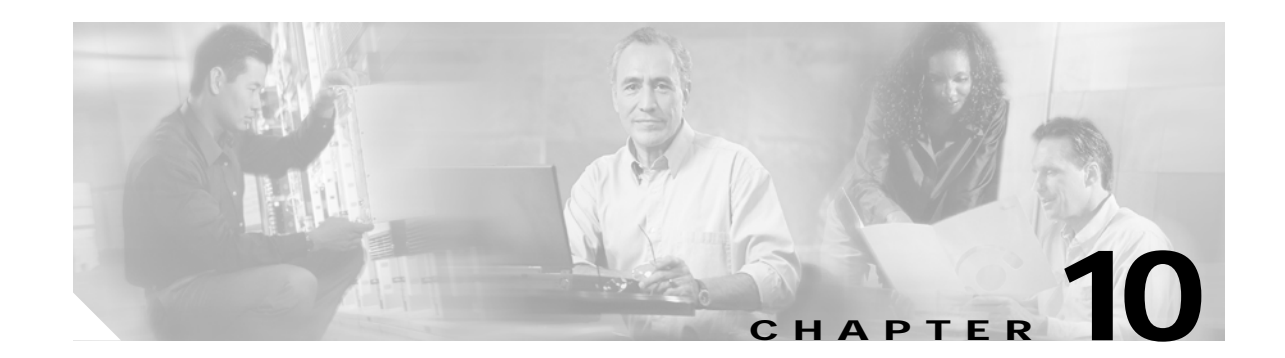

# Configuring WDS, Fast Secure Roaming, and Radio Management

This chapter describes how to configure access points for Wireless Domain Services (WDS), fast, secure roaming of client devices, and radio management. This chapter contains these sections:

- Understanding WDS, page 10-1
- Understanding Fast Secure Roaming, page 10-2
- Understanding Radio Management, page 10-4
- Configuring WDS and Fast Secure Roaming, page 10-4
- Using Debug Messages, page 10-13

## Understanding WDS

The following sections describe WDS even though the Cisco wireless mobile interface card (WMIC) cannot be configured as a WDS server even when it is configured as an access point. However, when configured as an access point, the WMIC can use a WDS server and can act as a WDS authenticator (client).

When you configure an access point to provide WDS, other access points (such as your WMIC, if it is configured as an access point) on your wireless LAN use the WDS access point to provide fast, secure roaming for client devices and to participate in radio management.

Fast, secure roaming provides rapid reauthentication when a client device roams from one access point to another, preventing delays in voice and other time-sensitive applications.

Access points participating in radio management forward information about the radio environment (such as possible rogue access points and client associations and disassociations) to the WDS access point. The WDS access point aggregates the information and forwards it to a wireless LAN solution engine (WLSE) device on your network.

## **Role of the WDS Access Point**

The WDS access point performs several tasks on your wireless LAN:

 Advertises its WDS capability and participates in selecting the best WDS access point for your wireless LAN. When you configure your wireless LAN for WDS, you set up one access point as the main WDS access point candidate and one or more additional access points as backup WDS access point candidates.

- Authenticates all access points in the subnet and establishes a secure communication channel with each of them.
- Collects radio data from access points in the subnet, aggregates the data, and forwards it to the WLSE device on your network.
- Registers all client devices in the subnet, establishes session keys for them, and caches their security credentials. When a client roams to another access point, the WDS access point forwards the client's security credentials to the new access point.

## **Role of Access Points Using the WDS Access Point**

The access points on your wireless LAN interact with the WDS access point in these activities:

- Discover and track the current WDS access point and relay WDS advertisements to the wireless LAN.
- Authenticate with the WDS access point and establish a secure communication channel to the WDS access point.
- Register associated client devices with the WDS access point.
- Report radio data to the WDS access point.

# **Understanding Fast Secure Roaming**

Access points in many wireless LANs serve mobile client devices that roam from access point to access point throughout the installation. Some applications running on client devices require fast reassociation when they roam to a different access point. Voice applications, for example, require seamless roaming to prevent delays and gaps in conversation.

During normal operation, Light Extensible Authentications Protocol (LEAP)-enabled client devices mutually authenticate with a new access point by performing a complete LEAP authentication, including communication with the main RADIUS server, as in Figure 10-1.

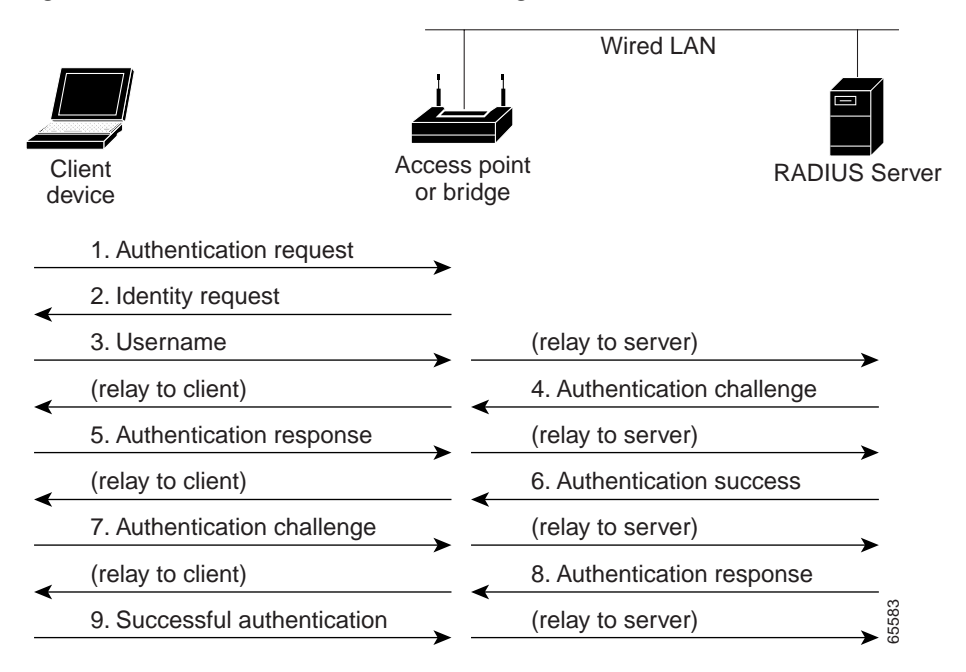

*Figure 10-1 Client Authentication Using a RADIUS Server* 

When you configure your wireless LAN for fast, secure roaming, however, LEAP-enabled client devices roam from one access point to another without involving the main server. Using Cisco Centralized Key Management (CCKM), an access point configured to provide WDS takes the place of the RADIUS server and authenticates the client so quickly that there is no perceptible delay in voice or other time-sensitive applications. Figure 10-2 shows client reassociation using CCKM.

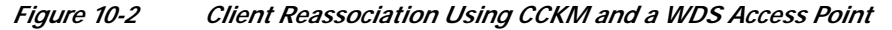

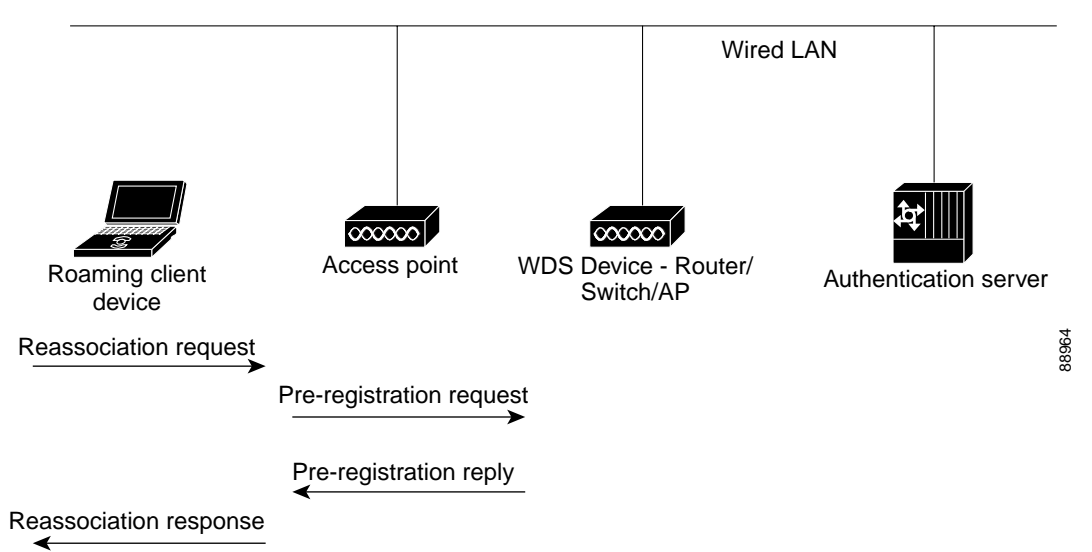

The WDS access point maintains a cache of credentials for CCKM-capable client devices on your wireless LAN. When a CCKM-capable client roams from one access point to another, the client sends a reassociation request to the new access point, and the new access point relays the request to the WDS access point. The WDS access point forwards the client's credentials to the new access point, and the

new access point sends the reassociation response to the client. Only two packets pass between the client and the new access point, greatly shortening the reassociation time. The client also uses the reassociation response to generate the unicast key.

# **Understanding Radio Management**

Access points participating in radio management scan the radio environment and send reports to the WDS access point on such radio information as potential rogue access points, associated clients, client signal strengths, and the radio signals from other access points. The WDS access point forwards the aggregated radio data to the WLSE device on your network. Access points participating in radio management also assist with the self-healing wireless LAN, automatically adjusting settings to provide coverage in case a nearby access point fails.

# **Configuring WDS and Fast Secure Roaming**

This section describes how to configure WDS and fast, secure roaming on your wireless LAN. This section provides information on the following topics:

- Guidelines for WDS, page 10-4
- Requirements for WDS and Fast Secure Roaming, page 10-4
- Configuring the WMIC to use the WDS Access Point, page 10-5
- Configuring the WMIC to use the WDS Access Point, page 10-5
- Configuring the Authentication Server to Support Fast Secure Roaming, page 10-5
- Using CLI Commands to Enable the WDS Server, page 10-9
- Using CLI Commands to Enable the Root Device, page 10-10
- Using Debug Messages, page 10-13

#### **Guidelines for WDS**

You cannot configure your WMIC as a WDS access point. However, when you configure your WMIC as an access point, you can also configure it to use the WDS access point.

## **Requirements for WDS and Fast Secure Roaming**

The wireless LAN on which your WMIC resides must meet these requirements:

- Your central wireless domain services (WDS) server is serving a zone (see Chapter 10, "Configuring WDS, Fast Secure Roaming, and Radio Management," for more information)
- Root devices are configured to communicate with Central WDS server for the zone
- Root devices on subnet / zone boundaries are configured to allow unauthenticated traffic only to home agent
- Modem over IP (MoIP) in foreign agent mode
- Cisco-compatible client devices that comply with Cisco Compatible eXtensions (CCX) version 2 or later

#### Configuring the WMIC to use the WDS Access Point

Your WMIC must be configured as an access point before you can configure it to use WDS. Configure the WMIC to authenticate through the WDS access point and participate in CCKM.

```
AP# configure terminal
AP(config)# wlccp ap username APWestWing password 7 wes7win8
AP(config)# end
```

In this example, the WMIC is enabled to interact with the WDS access point, and it authenticates to your authentication server using *APWestWing* as its username and *wes7win8* as its password. You must configure the same username and password pair when you set up the access point as a client on your authentication server.

Also, to configure an access point to use a WDS access point, the access point must be configured for an encryption cipher and authentication methods. For example:

```
encryption mode ciphers ckip-cmic
!
ssid kin_leap
authentication network-eap eap_methods
authentication key-management cckm
```

See Chapter 9, "Configuring Authentication Types," for more information.

#### Configuring the Authentication Server to Support Fast Secure Roaming

The WDS access point and all access points participating in CCKM must authenticate to your authentication server. On your server, you must configure usernames and passwords for the access points and a username and password for the WDS access point.

Follow these steps to configure the access points on your server:

Step 1 Log into Cisco Secure ACS and click Network Configuration to browse to the Network Configuration page. You must use the Network Configuration page to create an entry for the WDS access point. Figure 10-3 shows the Network Configuration page.

| CISCO SYSTEMS                | Network Configuration |         |                          |                           |
|------------------------------|-----------------------|---------|--------------------------|---------------------------|
|                              | Select                |         |                          |                           |
| User<br>Setup                |                       |         |                          |                           |
| Group<br>Setup               | <b>%</b> Q            |         | AAA Clients              | ?                         |
| Shared Profile<br>Components | AAA Clier<br>Hostname | nt<br>9 | AAA Client<br>IP Address | Authenticate<br>Using     |
| Network<br>Configuration     | DD 3600               |         | 10.10.0.2                | TACACS+<br>(Cisco IOS)    |
| Configuration                | DD TME 120            | 00 1    | 10.10.0.24               | RADIUS<br>(Cisco Aironet) |
| Administration<br>Control    | DD TME 120            | 00 2    | 10.10.0.25               | RADIUS<br>(Cisco Aironet) |
| External User<br>Databases   |                       | Add     | Entry Searc              | h                         |
| Reports and<br>Activity      |                       |         |                          |                           |
| Online<br>Documentation      | <b>%</b> Q            |         | AAA Server               | s 🦻                       |
|                              | AAA Server<br>Name    | AA      | A Server IP<br>Address   | AAA Server<br>Type        |
|                              | proliant              | 10.91   | 1.104.76                 | CiscoSecure<br>ACS        |
|                              |                       | Add     | Entry Search             | h                         |

Figure 10-3 Network Configuration Page

Step 2 Click Add Entry under the AAA Clients table. The Add AAA Client page appears. Figure 10-4 shows the Add AAA Client page.

| Figure 10-4                                                                                                    | Add AAA Client Page                                                                                                    |   |
|----------------------------------------------------------------------------------------------------|----------------------------------------------------------------------------------------------------|---|
| CISCO SYSTEMS                                                                                                    | Network Configuration                                                                                                    |   |
| User<br>Setup         Shared Profile<br>Components         Image: Setup         Image: Setup | Add AAA Client<br>AAA Client APSouthside<br>AAA Client IP<br>Address<br>Key password<br>Authenticate RADIUS (Cisco Aironet)<br>Single Connect TACACS+ AAA Client<br>(Record stop in accounting on failure).<br>Log Update/Watchdog Packets from this AAA<br>Client<br>Log RADIUS Tunneling Packets from this AAA<br>Client<br>Replace RADIUS Port info with Username from<br>this AAA Client |   |
|                                                                                                    | Submit Submit + Restart Cancel                                                                                                    | - |

- Step 3 In the AAA Client Hostname field, enter the name of the WDS access point.
- Step 4 In the AAA Client IP Address field, enter the IP address of the WDS access point.
- Step 5 In the Key field, enter exactly the same password that is configured on the WDS access point.
- Step 6 From the Authenticate Using drop-down menu, select **RADIUS**.
- Step 7 Click Submit.
- Step 8 Repeat Step 2 through Step 7 for each WDS access point candidate.
- Step 9 Click User Setup to browse to the User Setup page. You must use the User Setup page to create entries for the access points that use the WDS access point. Figure 10-5 shows the User Setup page.

| Figure 10-5                                                                                                    | User Setup Page                                                                                                    |
|----------------------------------------------------------------------------------------------------|----------------------------------------------------------------------------------------------------|
| Cisco Systems                                                                                                    | User Setup<br>Select                                                                                                    |
| User<br>Setup                                                                                                    |                                                                                                    |
| Group<br>Setup                                                                                                    | User: APWestWing                                                                                                    |
| Shared Profile<br>Components                                                                                                    | Find Add/Edit                                                                                                    |
| Network<br>Configuration                                                                                                    |                                                                                                    |
| System<br>Configuration                                                                                                    | List users beginning with letter/number:<br>A B C D E F G H I J K L M                                                                                                    |
| Interface<br>Configuration                                                                                                    | N O P Q R S T U V W X Y Z<br>O 1 2 3 4 5 6 7 8 9                                                                                                    |
| Administration<br>Control                                                                                                    | List All Users                                                                                                    |
| Databases                                                                                                    |                                                                                                    |
| Reports and Activity                                                                                                    | Back to netp                                                                                                    |
| Online<br>Documentation                                                                                                    |                                                                                                    |
|                                                                                                    |                                                                                                    |
|                                                                                                    |                                                                                                    |
| With the second second seco | List Users Deginning with lettermuthoer:<br><u>A</u> <u>B</u> <u>C</u> <u>D</u> <u>E</u> <u>F</u> <u>G</u> <u>H</u> <u>I</u> <u>J</u> <u>K</u> <u>L</u> <u>M</u><br><u>N</u> <u>O</u> <u>P</u> <u>Q</u> <u>R</u> <u>S</u> <u>T</u> <u>U</u> <u>V</u> <u>W</u> <u>X</u> <u>Y</u> <u>Z</u><br><u>O</u> <u>1</u> <u>2</u> <u>3</u> <u>4</u> <u>5</u> <u>6</u> <u>7</u> <u>8</u> <u>9</u><br><u>I</u> <u>List All Users</u><br><u>Back to Help</u> |

- Step 10 Enter the name of the access point in the User field.
- Step 11 Click Add/Edit.
- Step 12 Scroll down to the User Setup box. Figure 10-6 shows the User Setup box.

ACS User Setup Box

Figure 10-6

CISCO SYSTEMS

#### User Setup

- Step 13 Select CiscoSecure Database from the Password Authentication drop-down menu.
- Step 14 In the Password and Confirm Password fields, enter exactly the same password that you entered on the access point on the Wireless Services AP page.
- Step 15 Click Submit.
- Step 16 Repeat Step 10 through Step 15 for each access point that uses the WDS access point.
- Step 17 Browse to the System Configuration page, click Service Control, and restart ACS to apply your entries. Figure 10-7 shows the System Configuration page.

Figure 10-7 ACS System Configuration Page

| CISCO SYSTEMS              | System Configuration                      |      |
|----------------------------|-------------------------------------------|------|
| adililinadililina          | Select                                    |      |
| User<br>Setup              | Service Control                           |      |
| Group<br>Setup             | Logging                                   |      |
| Shared Profile             | Date Format Control                       |      |
| Sus   Components           | Local Password Management     ACS Readown |      |
| Configuration              | ACS Backup<br>ACS Restore                 |      |
| System<br>Configuration    | ACS Service Management                    |      |
| Interface<br>Configuration | ACS Certificate Setup                     |      |
| Administration             | Global Authentication Setup               |      |
| External User<br>Databases | Back to Help                              |      |
| Reports and<br>Activity    |                                           |      |
| Online<br>Documentation    |                                           | 0000 |
|                            |                                           | 11.2 |

### Using CLI Commands to Enable the WDS Server

The following command-line interface (CLI) commands are required to enable the WDS server. The **no** form of the commands disables the WDS server. The same configuration applies for Central WDS server and per subnet WDS server.

```
[no] wlccp wds priority <1-255> interface BVI1
[no] wlccp authentication-server infrastructure <method_infra>
where <method_infra> is <authentication server list name>
[no] wlccp authentication-server client [any | eap | leap | mac] <method_client>
where <method_ client > is <authentication server list name>
[no] aaa group server radius infra
    [no] server <IP address of RADIUS server> auth-port <Port number> acct-port <Port
    number>
[no] aaa group server radius client
    [no] server <IP address of RADIUS server> auth-port <Port number> acct-port <Port
    number>
[no] aaa group server radius client
    [no] server <IP address of RADIUS server> auth-port <Port number> acct-port <Port
    number>
[no] aaa authentication login <method_infra> group infra
```

```
where <method_infra> is <named authentication list>
```

```
[no] aaa authentication login <method_client> group client
where <method_ client > is <named authentication list>
```

### Using CLI Commands to Enable the Root Device

The following CLI commands are required to enable the root device to communicate with the Central WDS server. The **no** form disables the WDS server. This configuration also allows the root device to authenticate with per subnet WDS server if the Central WDS server fails.

The **authentication network-eap** <**eap\_methods**> command allows traffic to and from the client while it is being authenticated by the root device. This command should be entered on all the root devices located in zone boundaries and on all the clients.

authentication network-eap <eap\_methods> <non-blocking>

where **<non-blocking**> allows a client to send or receive traffic while the root device is authenticating the client.

To enable blocking of client traffic during authentication, enter the command without the **non-blocking** keyword.

authentication network-eap <eap\_methods>

#### Refer to

<u>http://www.cisco.com/univercd/cc/td/doc/product/software/ios123/123cgcr/ibm\_r1/ib1\_a1g.pdf</u> for details on configuring access control lists on an access point to allow clients to send traffic to a home agent only.

#### Refer to

<u>http://www.cisco.com/univercd/cc/td/doc/product/software/ios123/123cgcr/iprmb\_r/ip4bookg.pdf</u> for details on Mobile IP configuration commands.

#### Refer to

http://www.cisco.com/univercd/cc/td/doc/product/software/ios123/123newft/123t/123t\_7/gtfamoip.ht m for details on the *foreign agent local routing* feature and its configuration details.

## dot11 interface speed Command

The **dot11 interface** *speed* command supports only 4.9-GHz data rates. The configured spacing has precedence over the default spacing. For example, if 5-MHz spacing is configured, only data rates corresponding to 5-MHz spacing can be specified in the *speed* command. If an incorrect data rate is specified for the currently configured spacing, an error message appears, "Incorrect data rate for currently configured spacing."

[no] interface Dot11Radio0
[no] speed <data rate>
where data rate can be one of the following:

Table 10-1 summarizes data rates in the 4.9-GHz bands.

| Data Rate  | Description                   | Spacing                                     |
|------------|-------------------------------|---------------------------------------------|
| 1.5        | Allow 1.5 Mbps                | 5-MHz                                       |
| 2.25       | Allow 2.25 Mbps               | 5-MHz                                       |
| 3.0        | Allow 3.0 Mbps                | 5-MHz and 10-MHz                            |
| 4.5        | Allow 4.5 Mbps                | 5-MHz and 10-MHz                            |
| 6.0        | Allow 6.0 Mbps                | 5-MHz and 10-MHz                            |
| 9.0        | Allow 9.0 Mbps                | 5-MHz and 10-MHz                            |
| 12.0       | Allow 12.0 Mbps               | 5-MHz and 10-MHz                            |
| 13.5       | Allow 13.5 Mbps               | 5-MHz                                       |
| 18.0       | Allow 18.0 Mbps               | 10-MHz                                      |
| 24.0       | Allow 24.0 Mbps               | 10-MHz                                      |
| 27.0       | Allow 27.0 Mbps               | 10-MHz                                      |
| basic-1.5  | Require 1.5 Mbps              | 5-MHz                                       |
| basic-2.25 | Require 2.25 Mbps             | 5-MHz                                       |
| basic-3.0  | Require 3 Mbps                | 5-MHz and 10-MHz                            |
| basic-4.5  | Require 4.5 Mbps              | 5-MHz and 10-MHz                            |
| basic-6.0  | Require 6 Mbps                | 5-MHz and 10-MHz                            |
| basic-9.0  | Require 9 Mbps                | 5-MHz and 10-MHz                            |
| basic-12.0 | Require 12 Mbps               | 5-MHz and 10-MHz                            |
| basic-13.5 | Require 13.5 Mbps             | 5-MHz                                       |
| basic-18.0 | Require 18 Mbps               | 10-MHz                                      |
| basic-24.0 | Require 24 Mbps               | 10-MHz                                      |
| basic-27.0 | Require 27 Mbps               | 10-MHz                                      |
| default    | Set default rates             | Table 10-2 shows the default rates.         |
| range      | Set rates for best range      | Table 10-2 shows the best range.            |
| throughput | Set rates for best throughput | Table 10-2 shows the best throughput rates. |

#### Table 10-1 Data Rates

| 5-MHz Spacing                                                                                                    | 10-MHz Spacing                                                                                                    |
|----------------------------------------------------------------------------------------------------|----------------------------------------------------------------------------------------------------|
| Default Rates: basic-1.5, 2.25, basic-3.0, 4.5, basic-6.0, 9.0, 12.0, 13.5                                           | Default Rates: basic-3.0, 4.5, basic-6.0, 9.0, basic-12.0, 18.0, 24.0, 27.0                                                 |
| Rates for Best Range: basic-1.5, 2.25, 3.0, 4.5, 6.0, 9.0, 12.0, 13.5                                                | Rates for Best Range: basic-3.0, 4.5, 6.0 9.0 12.0<br>18.0 24.0 27.0                                                        |
| Rates for Best Throughput: basic-1.5, basic-2.25, basic-3.0, basic-4.5, basic-6.0, basic-9.0, basic-12.0, basic-13.5 | Rates for Best Throughput: basic-3.0, basic-4.5,<br>basic-6.0, basic-9.0, basic-12.0, basic-18.0,<br>basic-24.0, basic-27.0 |

| Table 10-2 | Default Rates, | Best Range Rates ar | nd Best Throughput Rates |
|------------|----------------|---------------------|--------------------------|
|------------|----------------|---------------------|--------------------------|

## **Viewing WDS Information**

On the CLI in privileged exec mode, use these commands to view information about the current WDS access point and other access points participating in CCKM:

| Command                                                                   | Description                                                                                                    |
|---------------------------------------------------------------------------|----------------------------------------------------------------------------------------------------|
| show wlccp ap                                                             | Use this command on access points participating in CCKM to<br>display the WDS access point's MAC address, the WDS access<br>point's IP address, the access point's state (authenticating,<br>authenticated, or registered), the IP address of the infrastructure<br>authenticator, and the IP address of the client device (MN)<br>authenticator.                                                                                                    |
| <pre>show wlccp wds { ap   mn } [ detail ] [ mac-addr mac-address ]</pre> | On the WDS access point only, use this command to display cached information about access points and client devices.                                                                                                    |
|                                                                           | • <b>ap</b> —Use this option to display access points participating in CCKM. The command displays each access point's MAC address, IP address, state (authenticating, authenticated, or registered), and lifetime (seconds remaining before the access point must reauthenticate). Use the <b>mac-addr</b> option to display information about a specific access point.                                                                                                    |
|                                                                           | • <b>mn</b> —Use this option to display cached information about<br>client devices, also called mobile nodes. The command<br>displays each client's MAC address, IP address, the access<br>point to which the client is associated (cur-AP), and state<br>(authenticating, authenticated, or registered). Use the <b>detail</b><br>option to display the client's lifetime (seconds remaining<br>before the client must reauthenticate), SSID, and VLAN ID.<br>Use the <b>mac-addr</b> option to display information about a<br>specific client device. |
|                                                                           | If you only enter <b>show wlccp wds</b> , the command displays the access point's IP address, MAC address, priority, and interface state (administratively standalone, active, backup, or candidate). If the state is backup, the command also displays the current WDS access point's IP address, MAC address, and priority.                                                                                                    |

## **Using Debug Messages**

In privileged exec mode, use these debug commands to control the display of debug messages for devices interacting with the WDS access point:

| Command                                                            | Description                                                                                                    |
|--------------------------------------------------------------------|----------------------------------------------------------------------------------------------------|
| debug wlccp ap<br>{ mn   mobility   rm   state<br> wds-discovery } | Use this command to turn on display of debug messages related to client devices ( <b>mn</b> ), the WDS discovery process, and access point authentication to the WDS access point ( <b>state</b> ). |
| debug wlccp leap-client                                            | Use this command to turn on display of debugging messages related to LEAP-enabled client devices.                                                                                                   |

| Command                                   | Description                                                                                                    |
|-------------------------------------------|----------------------------------------------------------------------------------------------------|
| debug wlccp packet                        | Use this command to turn on display of packets to and from the WDS access point.                                                                                            |
| debug wlccp wds [ state  <br>statistics ] | Use this command and the <b>state</b> option to turn on display of WDS debug and state messages. Use the <b>statistics</b> option to turn on display of failure statistics. |